## Web端如何新增船员资料(单个、批量新增) (文档)

## 1、单个新增船员资料

用户登录互海通Web端,依次点击进入"船员管理→船员资料"界面,点击"新增",进入新增船员 资料界面,(该界面船员资料的展示字段是根据岸基(领导)已配置启用的字段来展示的),填写船 员姓名、身份ID,选择证书职位,根据需要填写联系电话等相关信息(带\*必填/必选),可填写备注及 上传附件信息,最后点击"确定",完成单个船员资料的新增。

| <b>り</b> 互海科技                  | ΘQ     |               |                      | 工作台 (28989) | 船舶监控         | 发现       |          |      | 切换系统      | ж <del>-</del> Д 53 | фу - 🕐 🏠 Мата    |
|--------------------------------|--------|---------------|----------------------|-------------|--------------|----------|----------|------|-----------|---------------------|------------------|
| 요 編员管理 🗸                       | 船员资料   | ·<br>"新増"     |                      |             |              |          |          |      |           |                     |                  |
| 船员资料                           | 新增     | 数据初始化 导出 船员资料 | 斗启用字段配置              |             |              |          |          |      |           |                     | 重置   列表设置 🕸      |
| <sup>简历更新</sup> ↓<br>1、依次点击进入的 | 船员资料界面 | 船员姓名          | 身份ID                 | 身份照片 ▼      | 年龄 ▼         | 1        | 职位 ▼     | 等级   | 船舶 👻      | 船员类型 ▼              | 上下船 操作           |
| 船员调配                           | 1      | 🎒 鲍磊 🛆 🎯      | 3210021990000000000  |             | 31           | f        | 8代 甲二    | -    | 互海1号      |                     | 上船: 编辑 删除        |
| 离船申请                           | 2      | ● 李四          | 32100219800000000000 |             | 42           | f        | 俗长       |      | 自测1号      |                     | 上船: 编辑 删除<br>下船: |
|                                |        |               | 新增船                  | 员资料         |              |          |          |      |           |                     | 8                |
|                                |        |               | 船员姓名*                |             | 英文名          |          |          |      |           |                     |                  |
|                                |        |               | 请填写                  |             | 请填写          |          |          |      |           |                     |                  |
| 点击上传头像                         |        |               | 性别                   |             | 联系电调         | £        | 请填写      |      |           |                     |                  |
|                                |        |               | 男                    |             | <b>∨</b> +86 | ▼ 请填     |          |      |           |                     |                  |
|                                |        |               | 身份ID *               |             | 身份照片         | t        |          |      |           |                     |                  |
|                                |        |               | 请填写                  | 查验证书        | 12 上传        | Ī        |          |      |           |                     |                  |
| 出生日期                           | 8      |               | 船员分组                 |             | 证书职位         | ž *      |          |      |           |                     |                  |
| 请选择                            |        |               | 未分组                  |             | ▼ 请选择        |          |          | ~    |           |                     |                  |
| 公司名称                           | R      |               | 护照号码                 |             | 籍贯           |          |          |      |           |                     |                  |
| 请填写                            |        |               | 请填写                  |             | 请填写          |          |          |      |           |                     |                  |
| 民族                             |        |               | 宗教信仰                 |             | 政治面貌         | 1        |          |      |           |                     |                  |
| 请填写                            |        |               | 无                    |             | ▼ 请选择        | 2<br>F   |          | ~    |           |                     |                  |
| 婚姻状况                           | 2      |               | 血型                   |             | 船员编号         | <u>1</u> |          |      |           |                     |                  |
| 请选择                            | 2      | ~             | 请选择                  |             | ▼            |          |          |      |           |                     |                  |
| 船员类型                           | 2      |               | 证书等级                 |             | 毕业院彬         | ž        |          |      |           |                     |                  |
| 请选择                            | 2      | Ŷ             | · 请选择                |             | ▼ 请填写        |          |          |      |           |                     |                  |
| 最高学历                           | Ĵ      |               | 甲类 甲一                |             | 计算机水         | 平        |          |      |           |                     |                  |
| 请选择                            | -      | ~             | , 甲二<br>乙类           |             | 请选择          | 94H      |          | *    |           |                     |                  |
| 其他技能                           | 5      |               | Z-<br>Z=             |             | 体重(kg)       | )        |          |      |           |                     |                  |
| 请填写                            |        |               | 丙类丙一                 |             | 请填写          | _        | 3、填写船员姓谷 | 名、身份 | D,选择证书职位  | 2、根据需要              | 填写联系电话,          |
| 鞋号                             |        |               | 丙二<br>丁类             |             | 其他电记         | 5        | 选择证书等级等  | 相关信息 | !(带*必填/必选 | 。),也可填              | 写备注及上传附件,        |
| 请填写                            |        |               | 长江—<br>长江二           |             | 请填写          |          | 最后点击"确定  |      |           |                     | •                |
| QQ                             |        |               | 内河其他                 |             | WhatsA       | nn       |          |      |           |                     |                  |
|                                |        |               |                      |             |              |          |          |      |           |                     | 确定 取消            |

## 2、批量新增船员资料

用户登录互海通Web端,依次点击进入"船员管理→船员资料"界面,点击"导出",根据需求选择 导出船员信息表格(可选择系统预设,也可选择自定义字段),导出的船员信息表格,用户如需批量 增加,可以在此表格中完善信息后,再导入互海通系统。点击"数据初始化",跳出右侧弹窗,点击"选择导入文件",将已完善的船员信息导入互海通系统。

| ・         ・                                                                                                    |           |
|----------------------------------------------------------------------------------------------------|-----------|
| 解決     取扱     PUL 船员货料     部员用学校数量     PUL 船员货料     学校数量     PUL 中報     PUL 中報     PUL 中4     PUL 中4     PUL 中4     PUL 中4     PUL 中4     PUL 中4     PUL 中4 |           |
| 前员原菜   前员信息(素纸板设)   前员信息(主义字程)   前员信息(主义字程)   前员信息(主义字程)   前日常   年龄 ▼   田位 ▼   证书等级   船船 ▼   船船 ▼   田位 ▼   正书等级   船船 ▼   和船 ▼   田位 ▼   正书等级   船船 ▼   和船 ▼   田位 ▼   正书等级   船船 ▼   和船 ▼   田位 ▼   正书等级   船船 ▼   和船 ▼   田位 ▼   正书等级   船船 ▼   和田 ▼   田位 ▼   正书等级   和船 ▼   和田 ▼   田位 ▼   正书等级   和船 ▼   和田 ▼   田位 ▼   正书   福田 ▼   田口 ▼   二日   二日   二日   二日   二日   二日   二日   二日   二日   二日   二日   二日   二日   二日   二日   二日   二日   二日   二日   二日   二日   二日   二日   二日   二日   二日                                                                                                    | 列表设置 🖗    |
| 1、依次点击进入船员资料界面<     ●●● 照面     和品     中二     互消日     计印     印     1     1     1     1     1     1     1     1     1     1     1     1     1     1     1 <th1< th="">     1     <th1< th="">     1<td></td></th1<></th1<>                                                                                                    |           |
| 2     如 参加     42     出 印     自別1号     上 印     編目 <th>删除</th>                                                                                                    | 删除        |
| 組反場令 3 2 2 2 2 2 1 2 2 2 2 2 2 2 2 2 2 2 2 2                                                                                                    | 删除        |
| 银行卡信息导出                                                                                                    | 删除        |
| 組具事件 4 L 印 上印   工作短號 11112539 43 见习服长 自測1号 上印 編輯                                                                                                    | 删除        |
| 編员応答 5 <b>1 LUQMAN HAKIM BIN RA</b> 20120302 0 大副 互海1号 上印:<br>MANIZAN 20120302                                                                                                    | 删除        |
| • <u>你员师父*</u>                                                                                                    |           |
| ····································                                                                                                    | 132****** |
| 2 李四 男 321002198000000000 (+86)18762309151 1983-01-12 船长                                                                                                    |           |
| 3 觀三管     男     30     见习船长     公司社招组23       4 庄军     男     371102198211112539     1982-11-11     见习船长                                                                                                    |           |

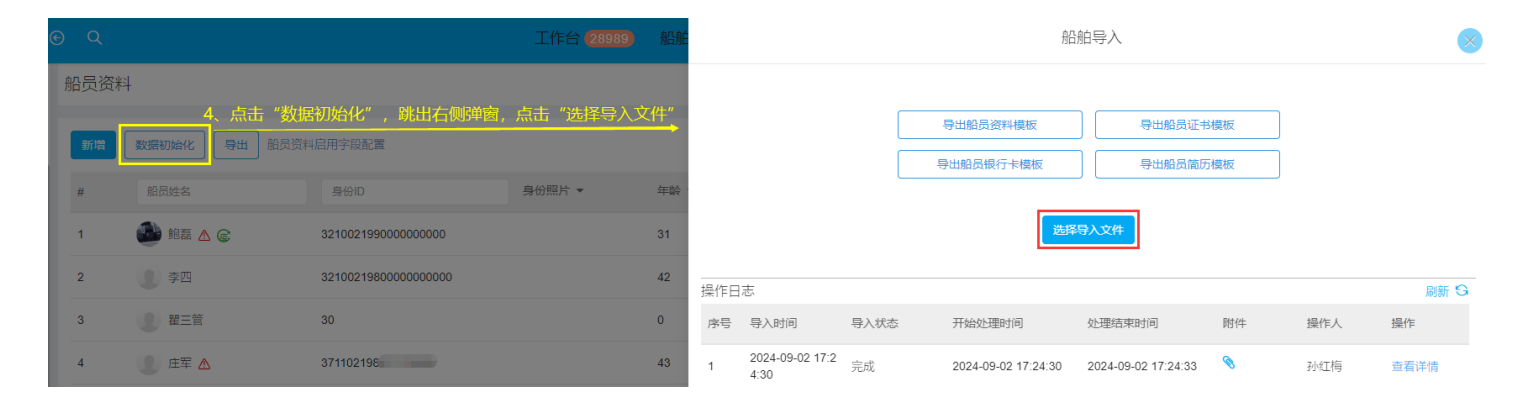